## **Evidence for your personal goals**

## Word Directions:

- Click on each goal under the Goal Tab in Eduphoria Strive.
- Click on Add Evidence
- Use the down arrow to see the drop down menu. Select the type of evidence you are adding from the list. Type in needed text or description, select upload.
- Repeat to add Evidence to current goal or additional goals as needed.

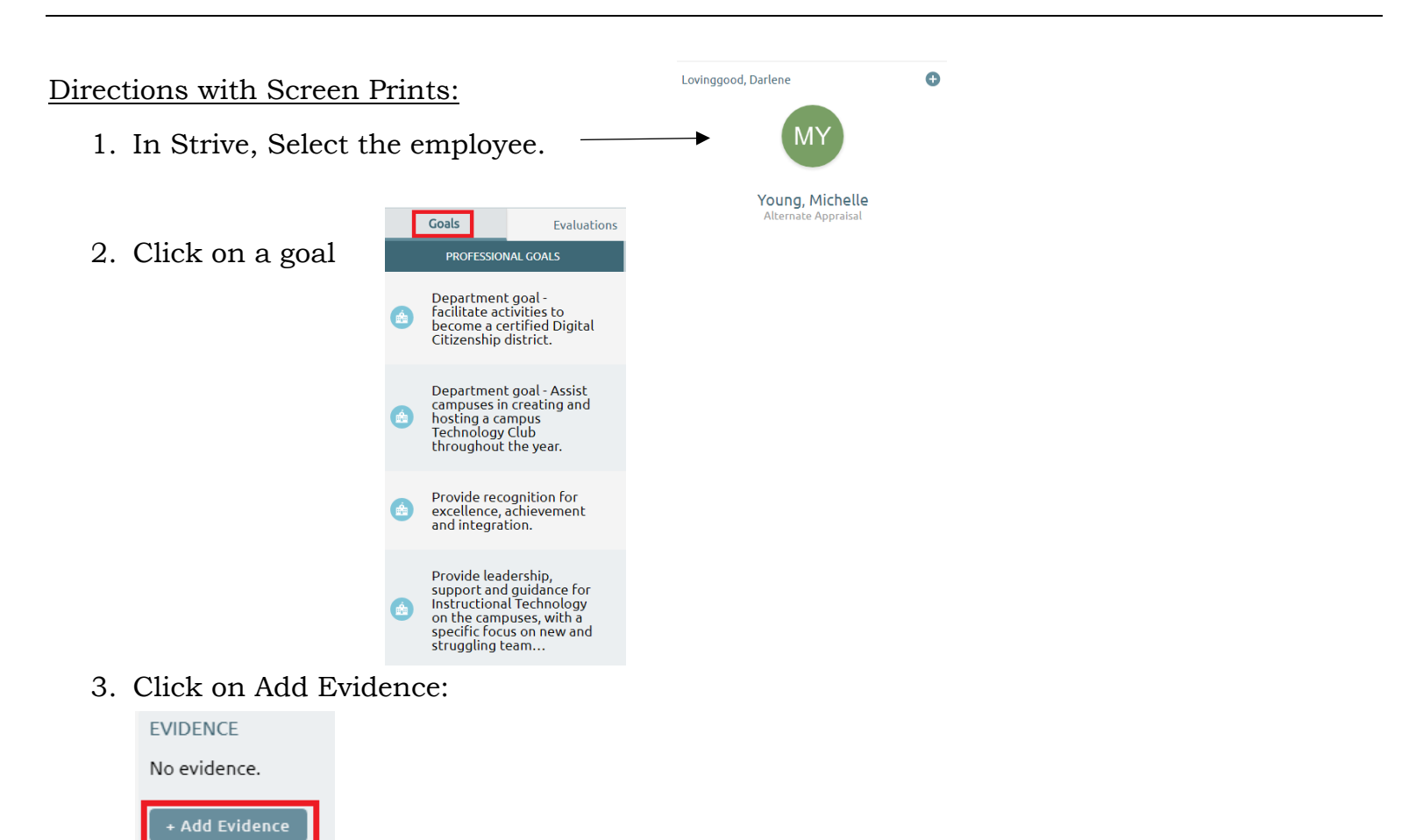

• Use the down arrow to see the drop down menu. Select the type of evidence you are adding from the list. Type in needed text or description, select upload.

| EVIDENCE      |   |
|---------------|---|
| No evidence.  |   |
| Text          | C |
|               |   |
|               |   |
| Upload Cancel |   |

Repeat steps 2-4 to add evidence to current goal or additional goals as needed.